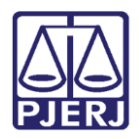

**PODER JUDICIÁRIO ESTADO DO RIO DE JANEIRO** Secretaria Geral de Tecnologia da Informação

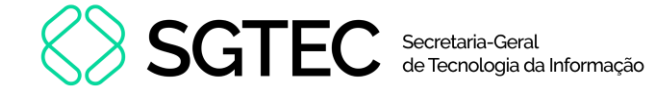

Dica de Sistema

# Cessão e Permissão de Uso

**GRERJ Eletrônica** 

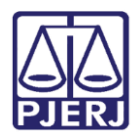

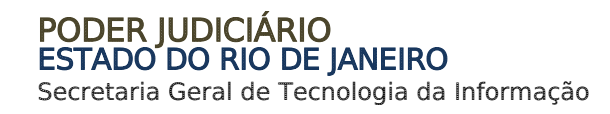

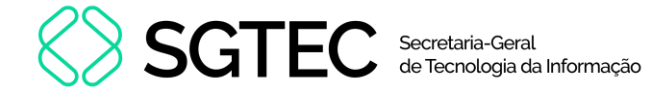

### SUMÁRIO

| 1. | Como acessar         | . 3 |
|----|----------------------|-----|
| 2. | Cessão de Uso        | . 5 |
| 3. | Permissão de uso     | 10  |
| 4. | Histórico de Versões | 15  |

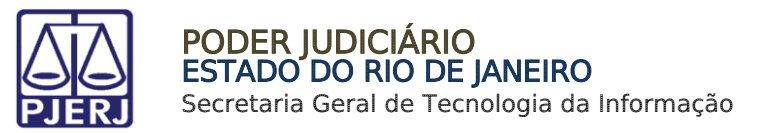

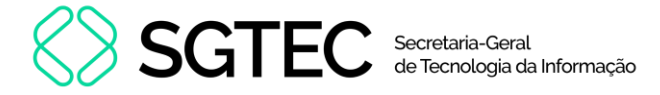

# Cessão e Permissão de Uso

### 1. Como acessar

Para iniciar a utilização do sistema, acesse o portal <u>https://portaltj.tjrj.jus.br</u>. Na tela inicial, selecione a opção **GRERJ**.

| f 🐰 🧿 😂 💌 🐽 Q Busca no site                                                                                     | Eugin Webmail Portais e Comissões 🗸                |
|----------------------------------------------------------------------------------------------------|----------------------------------------------------|
| PODER JUDICIÁRIO<br>ESTADO DO RIO DE JANEIRO<br>Mueru do Arnama                                                 | Consulta Processual   Busca Avançada<br>Num. única |
| Institucional 🗸 Cidadão 🗸 Servidor 🗸 Advogado 🗸                                                                 | Magistrado 🖌 Corregedoria Escolas 🗸                |
| Picesso Judicial<br>Eletrônico<br>DESTAQUES                                                                     | ào Virtual Certidões Ouvidoria/SIC                 |
| the second second second second second second second second second second second second second second second se | 05.08.2024   INSTITUCIONAL                         |

Figura 1 - Menu Portal TJ.

Na aba **GRERJ**, no menu à esquerda, clique em **GRERJ Eletrônica**. Em seguida, clique no ícone correspondente.

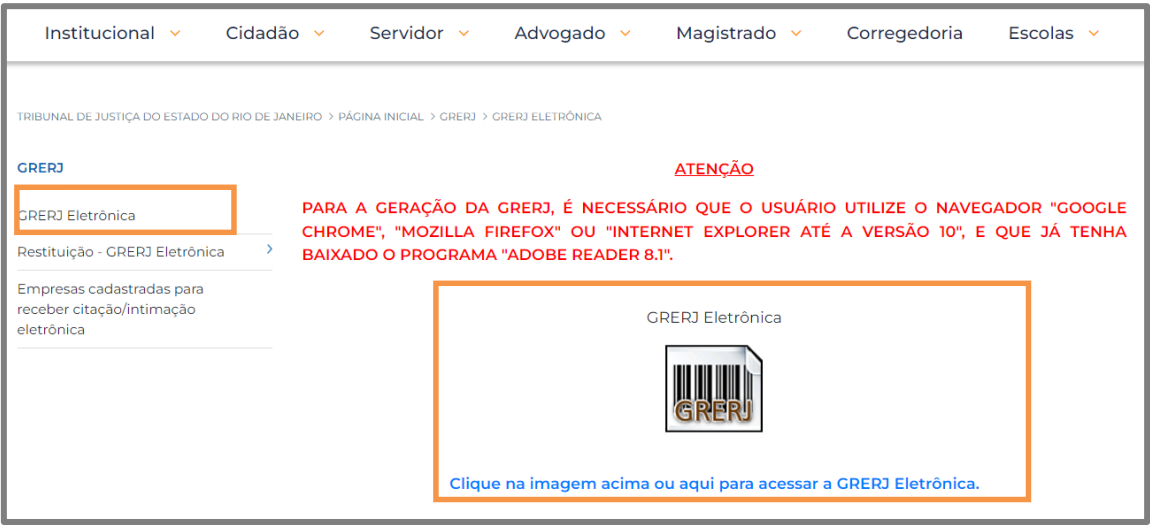

Figura 2 - Menu GRERJ Eletrônica.

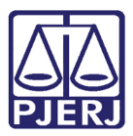

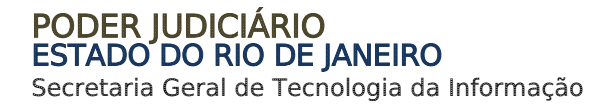

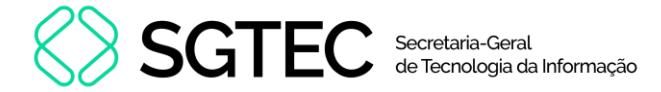

A tela será atualizada apresentando a página inicial do sistema **GRERJ Eletrônica**. No menu localizado à esquerda estarão listadas as naturezas dos recolhimentos de GRERJ.

| PODER JUDICIÁRIO<br>ESTADO DO RIO DE JANEIRO | 🚺 IR PARA O MENU 📓 IR PARA O CONTEÚDO 💿 ALTO CONTRASTE O CONTRASTE PADRÃO 🕃 AUMENTAR FONTE 🖨 DIMINUIR FONTE                                                                                                    |
|----------------------------------------------|----------------------------------------------------------------------------------------------------|
|                                              |                                                                                                    |
| GRERJ Eletrônica<br>versão 5.0               | ATENÇÃO<br>Verífique se a impressora está conectada ao seu computador e licada.                                                                                                    |
| 希 Página Inicial                             | Utilize papel no formato A4; não utilize impressora matricial;                                                                                                    |
| Judicial <                                   | Para imprimir a GRERJ é necessário ter instalado em seu computador o programa Adobe Acrobat Reader atualizado e versões também atuais do Chrome, Edge ou Firefox;                                                            |
| Diário da Justica Eletrônico 🧹               | Caso não tenha o Adobe Acrobat Reader instalado, faça o download gratuito clicando no icone abaixo;                                                                                                    |
| Cartório Extrajudicial Privatizado <         | A GRERJ Eletrônica poderà ser paga no Banco Bradesco SA, no Banco digital NUBANK ou em qualquer instituição bancária com a utilização do QRcode do PIX. Para pagamento on-line é necessário possuir conta no Banco Bradesco. |
| Cartária Extraiudicial Oficializado (        | Não abra várias telas para geração de guia. Feche todas as telas enquanto gerar a GRERJ;                                                                                                    |
|                                              | Caso esteja utilizando bloqueador de pop-up, configure-o para permitir todos os pop-up's deste site.                                                                                                    |
| GRERJ Administrativa <                       |                                                                                                    |
| Cobrança Administrativa                      | Get # Get # ADDI*                                                                                                    |
| Reimpressão                                  |                                                                                                    |

Figura 3 - Sistema GRERJ Eletrônica.

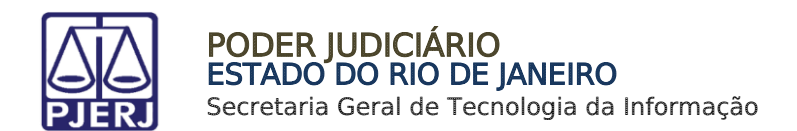

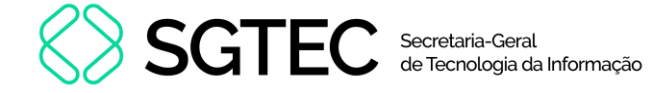

## 2. Cessão de Uso

Para acessar o sistema, no menu à esquerda, selecione **GRERJ Administrativa** e, em seguida, **Cessão de Uso**.

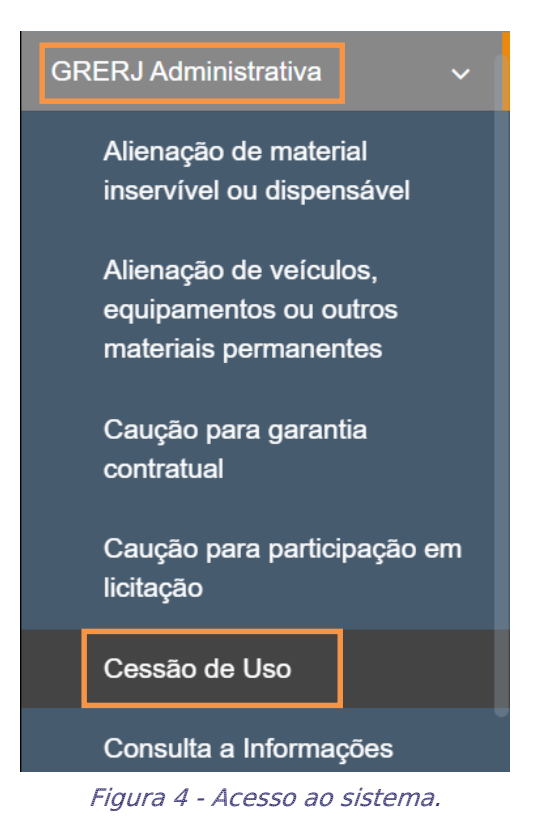

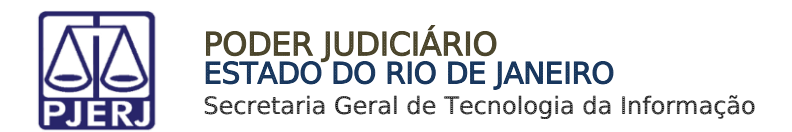

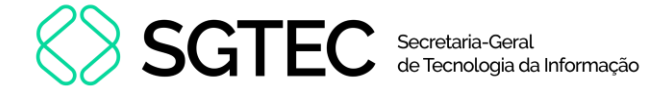

Em Cessão de Uso, preencha o campo Número do Termo e clique em Validar Termo. O sistema carregará automaticamente os campos CPF/CNPJ, Nome e Comarca. Se necessário, será possível incluir mais informações em Informações Complementares.

| CESSÃO DE USO                  |                   |
|--------------------------------|-------------------|
| Número do Termo:               | 000 Validar Termo |
| CNPJ / CPF: Nome: 04. Comarca: |                   |
| Informações Complementares:    | ~                 |

Figura 5 - Preencher o Número do Termo.

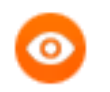

OBSERVAÇÃO: Será possível alterar a **Comarca** caso tenha mais de uma opção.

Informe a **Descrição do Pagamento**, **Período** e o **Valor**. Em seguida, clique em **Incluir**. Será possível incluir mais de uma descrição do pagamento.

| Descrição do<br>Pagamento:<br>~ | Período: | Valor: | + Incluir                         |  |
|---------------------------------|----------|--------|-----------------------------------|--|
| Pagamento                       | Período  | ١      | Valor                             |  |
| Contraprestação                 | 12/2023  | F      | R\$ 100,00                        |  |
|                                 |          | \<br>F | √alor Total:<br><b>R\$ 100,00</b> |  |

Figura 6 - Incluir dados de pagamento.

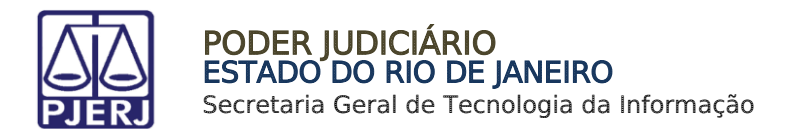

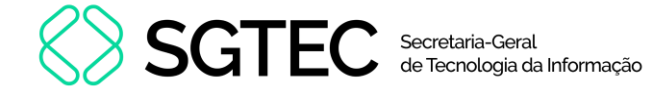

As inclusões serão exibidas em Pagamento. Para excluir uma descrição de pagamento,

#### clique em **Excluir**.

Verifique os valores incluídos e clique em Confirmar.

| Descrição do Pe<br>Pagamento: | ríodo: Valor: | + Incluir                         |           |                      |
|-------------------------------|---------------|-----------------------------------|-----------|----------------------|
| Pagamento                     | Período       | Valor                             |           |                      |
| Contraprestação               | 12/2023       | R\$ 100,00                        | â Excluir |                      |
| Acréscimos moratórios         | 11/2023       | R\$ 50,00                         | â Excluir |                      |
|                               |               | Valor Total:<br><b>R\$ 150,00</b> |           |                      |
|                               |               |                                   |           |                      |
|                               |               |                                   |           | Cancelar 🖺 Confirmar |

Figura 7 - Conferir valores e confirmar.

O sistema apresentará uma tela com o resumo da GRERJ Eletrônica.

| CESSÃO DE USO        |          |            |
|----------------------|----------|------------|
| Número da GRERJ:     |          |            |
| 3363960866547        |          |            |
| Número do Termo:     |          |            |
| 003                  |          |            |
| CNPJ /CPF:           | Nome:    | Comarca:   |
| 04.                  |          | Comarca de |
| Informações compleme | entares: |            |
|                      |          |            |
|                      |          |            |

#### Figura 8 - Resumo da GRERJ.

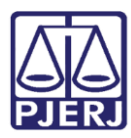

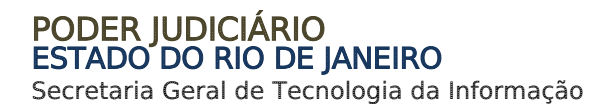

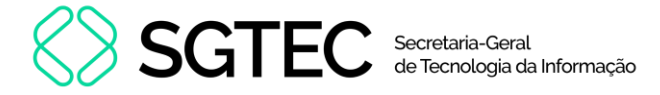

Confira os dados preenchidos, para selecionar a forma de pagamento.

| Tipo de Recolhimento | Código de Receita/ Conta | Valor (R\$)          |  |
|----------------------|--------------------------|----------------------|--|
| Cessão de Uso        | 2213-7                   | R\$ 150,00           |  |
|                      |                          | Total:<br>R\$ 150,00 |  |

Figura 9 - Verificar dados.

Ao final da tela, aparecerão as opções abaixo. Favor clicar em Confirmar:

| Voltar | Confirmar |
|--------|-----------|
|        |           |

Figura 10 – Botão para confirmar.

Após, aparecerá, na tela, o seguinte alerta:

| Atenção                                                                                                    |   |
|----------------------------------------------------------------------------------------------------|---|
| <ul> <li>Nunca pague a mesma GRERJ duas vezes. Aguarde o tempo de<br/>processamento bancário para a quitação.</li> <li>Ao realizar o pagamento por PIX, sempre utilize o QRCode da guia.</li> </ul> | ^ |
|                                                                                                    | ~ |
| Ok                                                                                                    |   |

Figura 11 – Mensagem de alerta.

Na próxima tela, deverá ser escolhida, **somente**, uma das 03 (três) formas de pagamento a seguir (escolhendo-se uma delas, o usuário não poderá repetir pagamento através de outra forma):

| Γ | Escolha o método de paga                                                                                                    | mento  |                    |  |
|---|----------------------------------------------------------------------------------------------------|--------|--------------------|--|
|   | A GRERJ Eletrônica com código de barras poderá ser paga no Banco Bradesco ou no Banco digital NUBANK.<br>O pagamento por meio do QRcode do PIX, poderá ser realizado em qualquer instituição bancária.<br>Para pagamento on-line é necessário possuir conta no Banco Bradesco. |        |                    |  |
|   | Código de barras                                                                                                    |        | Pagamento online   |  |
|   | courge us builds                                                                                                    | 41.000 | . againshio onnine |  |

Figura 12 - Métodos de pagamento.

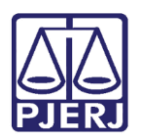

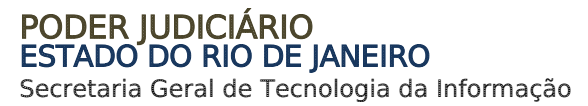

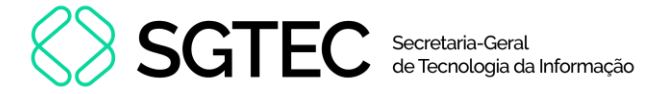

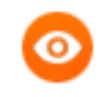

**OBSERVAÇÃO**: A GRERJ Eletrônica poderá ser paga pelo banco **Bradesco** ou banco digital **NUBANK**. Para realizar o pagamento on-line, é necessário possuir conta no banco.

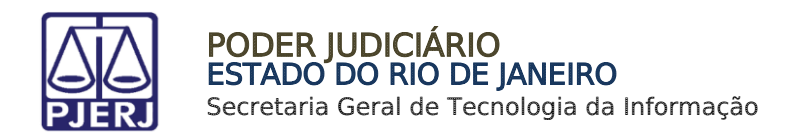

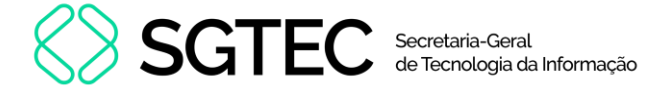

## 3. Permissão de uso

Para acessar o sistema, no menu à esquerda, selecione **GRERJ Administrativa** e, em seguida, **Permissão de Uso.** 

| Curso ESAJ                                                                          |
|-------------------------------------------------------------------------------------|
| Disponibilização a terceiros de<br>informações oriundas das<br>bases de dados do TJ |
| Diversos                                                                            |
| Museu da Justiça                                                                    |
| Permissão de Uso                                                                    |
| Plano Saúde                                                                         |

Figura 13 - Acesso ao sistema

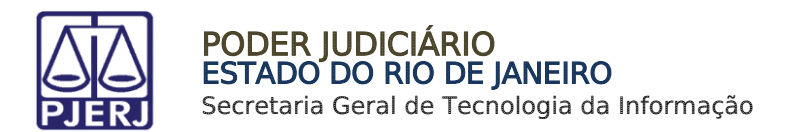

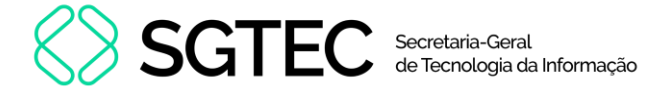

Em **Permissão de Uso**, preencha o campo **Número do Termo** e clique em **Validar Termo**. O sistema carregará automaticamente os campos **CPF/CNPJ**, **Nome** e **Comarca**. Se necessário, será possível incluir mais informações em **Informações Complementares**.

| PERMISSÃO DE USO            |               |
|-----------------------------|---------------|
| Número do Termo:            | Validar Termo |
| CNPJ / CPF: Nome:           |               |
| Comarca:                    | ~             |
| Informações Complementares: |               |

Figura 14 - Preencher o Número de Termo

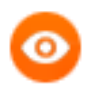

OBSERVAÇÃO: Será possível alterar a **Comarca** caso tenha mais de uma opção.

Informe a **Descrição do Pagamento**, **Período** e o **Valor**. Em seguida, clique em **Incluir**. Será possível incluir mais de uma descrição do pagamento.

| Descrição do Pe<br>Pagamento: | əríodo:<br>V | Valor: | + Incluir                         |         |
|-------------------------------|--------------|--------|-----------------------------------|---------|
| Pagamento                     | Período      | ١      | /alor                             |         |
| Contraprestação               | 12/2023      | F      | R\$ 100,00                        | Excluir |
|                               |              | \<br>F | /alor Total:<br><b>R\$ 100,00</b> |         |

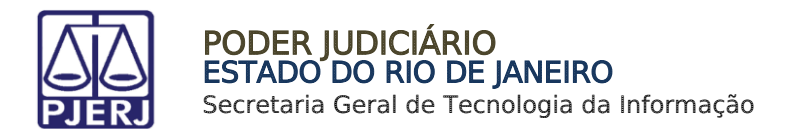

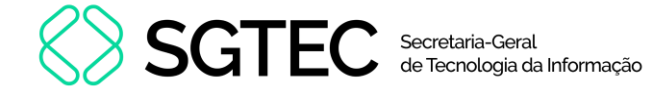

As inclusões serão exibidas em Pagamento. Para excluir uma descrição de pagamento,

#### clique em **Excluir**.

Verifique os valores incluídos e clique em Confirmar.

| Descrição do<br>Pagamento: | Período: Valor: | + Incluir                         |           |                      |
|----------------------------|-----------------|-----------------------------------|-----------|----------------------|
| Pagamento                  | Período         | Valor                             |           |                      |
| Contraprestação            | 12/2023         | R\$ 100,00                        | â Excluir |                      |
| Acréscimos moratórios      | 11/2023         | R\$ 50,00                         | â Excluir |                      |
|                            |                 | Valor Total:<br><b>R\$ 150,00</b> |           |                      |
|                            |                 |                                   |           |                      |
|                            |                 |                                   |           | Cancelar 🖺 Confirmar |

Figura 16 - Conferir valores e Confirmar

O sistema apresentará uma tela com o resumo da GRERJ Eletrônica.

| PERMISSÃO DE L                    | JSO      |          |
|-----------------------------------|----------|----------|
| Número da GRERJ:<br>3363570908092 |          |          |
| Número do Termo:                  |          | 017      |
| CNPJ /CPF:                        | Nome:    | Comarca: |
| Informações compleme              | entares: |          |
|                                   |          |          |

Figura 17 - Resumo da GRERJ

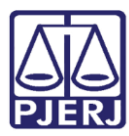

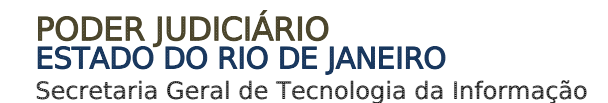

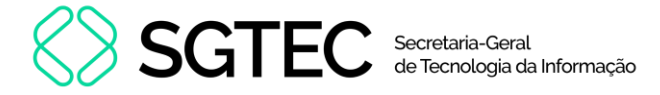

Confira os dados preenchidos, para selecionar a forma de pagamento.

| Permissão de uso 2205-3 R\$ 1<br>Total: | r (R\$) |
|-----------------------------------------|---------|
| Total:                                  | 150,00  |
|                                         |         |
| R\$ 1                                   | 150,00  |

Figura 18 - Pagamento ou Impressão da GRERJ.

Ao final da tela, aparecerão as opções abaixo. Favor clicar em Confirmar:

|                                                | Figura 1                    | !9 - Botão J          | oara cor      | nfirmar |           |       | Voltar | Confirma |
|------------------------------------------------|-----------------------------|-----------------------|---------------|---------|-----------|-------|--------|----------|
| Após, aparecerá                                | i, na tela, o s             | seguinte a            | lerta:        |         |           |       |        |          |
| Atenção                                        |                             |                       |               |         |           |       |        |          |
| <ul> <li>Nunca pagu<br/>processamen</li> </ul> | e a mesma<br>to bancário pa | GRERJ<br>ra a quitaçã | duas v<br>ão. | ezes.   | Aguarde   | o te  | mpo    | de       |
| <ul> <li>Ao realizar o</li> </ul>              | pagamento po                | r PIX, semp           | ore utiliz    | e o QR  | Code da o | quia. |        |          |

Figura 20 - Mensagem de alerta.

Na próxima tela, deverá ser escolhida, **somente**, uma das 03 (três) formas de pagamento a seguir (escolhendo-se uma delas, o usuário não poderá repetir pagamento através de outra forma):

| Γ | Escolha o método de pagamento                                                                                          |                                                                                                    |                                                          |  |  |
|---|----------------------------------------------------------------------------------------------------|----------------------------------------------------------------------------------------------------|----------------------------------------------------------|--|--|
|   | A GRERJ Eletrônica com código de barr<br>O pagamento por meio do QRcode do P<br>Para pagamento on-line é necessário po | ras poderá ser paga no Banco Brade<br>IX, poderá ser realizado em qualquer<br>sssuir conta no Banco Bradesco. | sco ou no Banco digital NUBANK.<br>instituição bancária. |  |  |
|   | Código de barras                                                                                                    | QR Code                                                                                                    | Ragamento online                                         |  |  |

Figura 21 - Métodos de pagamento

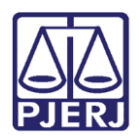

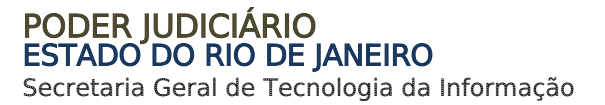

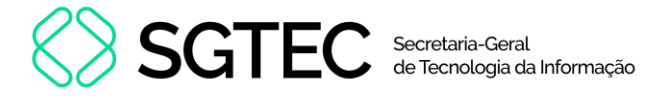

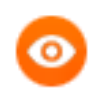

**OBSERVAÇÃO**: A GRERJ Eletrônica poderá ser paga pelo banco **Bradesco** ou banco digital **NUBANK**. Para realizar o pagamento on-line, é necessário possuir conta no banco.

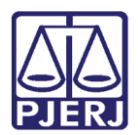

PODER JUDICIÁRIO ESTADO DO RIO DE JANEIRO Secretaria Geral de Tecnologia da Informação

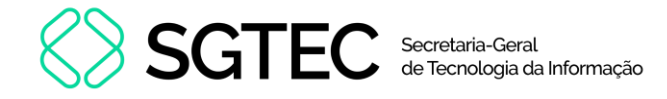

## 4. Histórico de Versões

| Versão | Data       | Descrição da alteração             | Responsável       |
|--------|------------|------------------------------------|-------------------|
| 1.0    | 20/05/2016 | Elaboração do manual               | Marcelo Sampaio   |
| 1.0    | 20/05/2016 | Revisão de Template / Revisão      | Mariana Miranda / |
|        |            | Ortográfica                        | Cláudio Vianna    |
| 1.1    | 04/12/2023 | Atualização de documento.          | Gabriel Lugon     |
| 1.2    | 05/08/2024 | Atualização de documento.          | Ana Moura         |
| 1.2    | 05/08/2024 | Revisão ortográfica e de template. | Gabriel Lugon     |